## **REJESTRACJA UŻYTKOWNIKA**

## 1. Wstęp

Aby skorzystać z aplikacji Teams, konieczne jest posiadanie konta Microsoft. Jeżeli korzystałeś/aś już wcześniej z aplikacji, oznacza to, że posiadasz już odpowiednie konto. Możesz się nim posługiwać w celu nawiązania połączenia z uczestnikami konferencji.

Jeżeli nigdy wcześniej nie korzystałeś/aś z aplikacji Teams i nie posiadasz konta Microsoft, należy zarejestrować się na platformie Microsoft. Proces rejestracji użytkownika jest bardzo prosty i został szczegółowo opisany w następnym punkcie.

## 2. Rejestracja użytkownika

Aby zarejestrować się na platformie Microsoft należy wejść na stronę <u>https://account.microsoft.com</u> i wybrać opcję *Utwórz konto Microsoft*. Konfigurator poprosi nas o podanie swojego adresu email, do którego będzie przypisane konto Microsoft. Po kliknięciu przycisku *Dalej* zostaniemy poproszenia o podanie hasła. W tym wypadku dobrze podać silne hasło, czyli takie, którego długość wynosi minimum 8 znaków, posiada wielkie i małe litery oraz cyfry i jeden znak specjalny (!,@,#,\$,%,...).

| Tworzenie konta                   |       |   | ← email_użytkownika                             |
|-----------------------------------|-------|---|-------------------------------------------------|
| email_użytkownika                 |       |   | Tworzenie hasła                                 |
| Użyj zamiast tego numeru telefonu |       |   | Wprowadź hasło, którego chcesz używać z kontem. |
| Uzyskaj nowy adres e-mail         |       |   |                                                 |
|                                   |       | 7 | Pokaż hasło                                     |
|                                   |       |   |                                                 |
|                                   |       |   |                                                 |
|                                   | Dalej |   | Dalej                                           |

Należy pamiętać, że adres email oraz hasło podane podczas konfiguracji, będzie nam jeszcze potrzebne do logowania się w aplikacji Teams, dlatego należy je sobie zapisać.

Następnym elementem konfiguracji konta będzie podanie daty urodzenia. Może być ona fikcyjna, jednak trzeba uważać na to, aby data wskazywała pełnoletniość właściciela konta.

| Tworzenie konta                 |                                                                           |                                                          |  |  |
|---------------------------------|---------------------------------------------------------------------------|----------------------------------------------------------|--|--|
| Potrzebi<br>skonfigu<br>nam oku | ujemy nieco więcej inf<br>irować konto. Twoja d<br>reślić ustawienia odpo | ormacji, aby<br>ata urodzenia pomo<br>wiednie dla wieku. |  |  |
| Kraj/reg<br>Polska              | ion                                                                       |                                                          |  |  |
| Kraj/reg<br>Polska<br>Data urc  | ion<br>odzenia                                                            |                                                          |  |  |

Po kliknięciu przycisku **Dalej** system wyśle kod weryfikacyjny na adres email podany na początku tworzenia konta. Należy wejść na swoją skrzynkę pocztową, odczytać wysłany kod i wpisać go w oknie konfiguracji konta.

| Zespół kont Microsoft <account-security-noreply@accountprotection.microsoft.com><br/>do mnie 👻</account-security-noreply@accountprotection.microsoft.com>                  | Microsoft                                                                                                    |
|----------------------------------------------------------------------------------------------------|----------------------------------------------------------------------------------------------------|
| Konto Microsoft                                                                                                    | ← email_użytkownika                                                                                                    |
| Zweryfikuj swój adres e-mail<br>Aby zakończyć konfigurowanie konta Microsoft, musimy upewnić się.<br>że ten adres e-mail należy do Ciebie.                                 | Sprawdź adres e-mail<br>Wprowadź kod, który wysłaliśmy na adres<br>email_użytkownika. Jeśli wiadomość e-mail<br>jeszcze nie dotarła, sprawdź folder Wiadomości-<br>śmieci lub spróbuj ponownie. |
| Aby potwierdzić swój adres e-mail, użyj tego kodu zabezpieczeń: 9909                                                                                                    |                                                                                                    |
| Jeśli prośba o ten kod nie została zgłoszona przez Ciebie, możesz bezpiecznie<br>zignorować tę wiadomość e-mail.<br>Ktoś inny mógł przez pomyłkę wpisać Twój adres e-mail. | <ul> <li>Chcę otrzymywać informacje, porady i oferty<br/>dotyczące produktów i usług oferowanych przez<br/>Microsoft.</li> </ul>                                                                |
| Dziękujemy!<br>Zespół kont Microsoft                                                                                                    | Wybranie pozycji <b>Dalej</b> oznacza zaakceptowanie Umowy o<br>świadczenie usług firmy Microsoft oraz oświadczenia dotyczącego<br>prywatności i plików cookie.<br>Dalej                        |

W celu weryfikacji, system poprosi nas jeszcze o rozwiązanie zagadki.

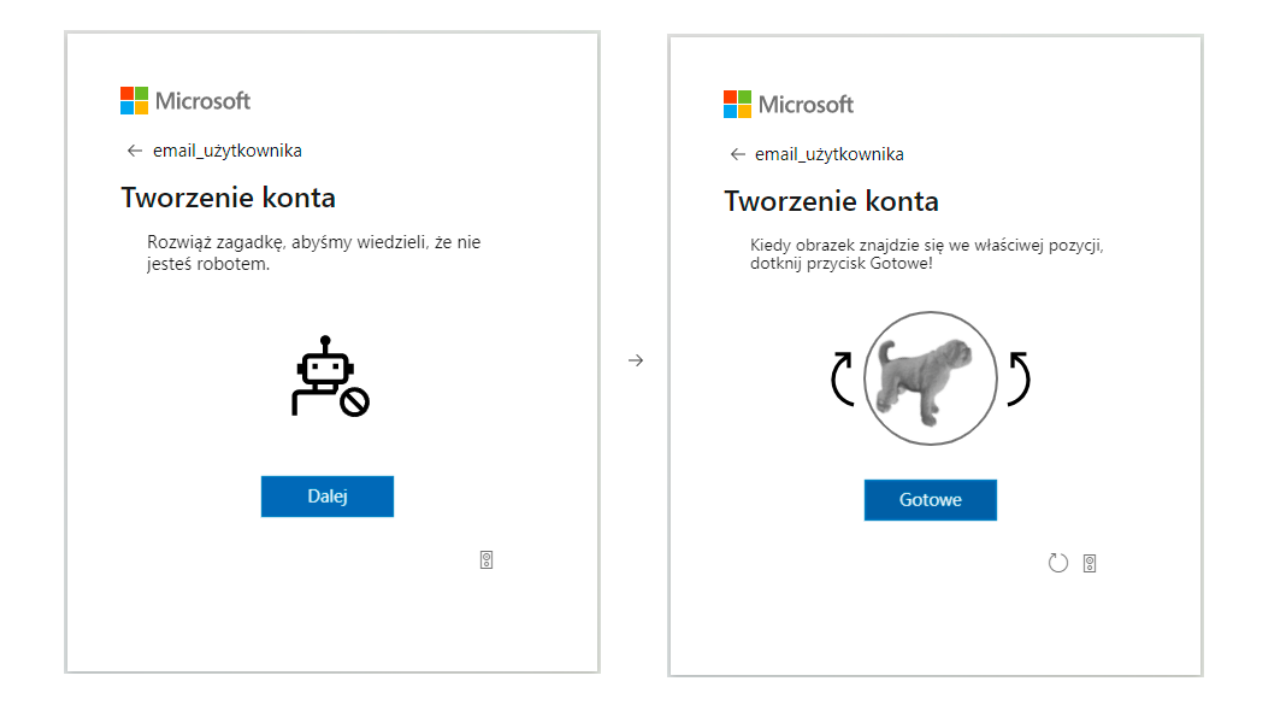

Po poprawnym rozwiązaniu zagadki, konfigurator zapyta o możliwość automatycznego logowania. Dla naszej wygody można odpowiedzieć twierdząco na pytanie.

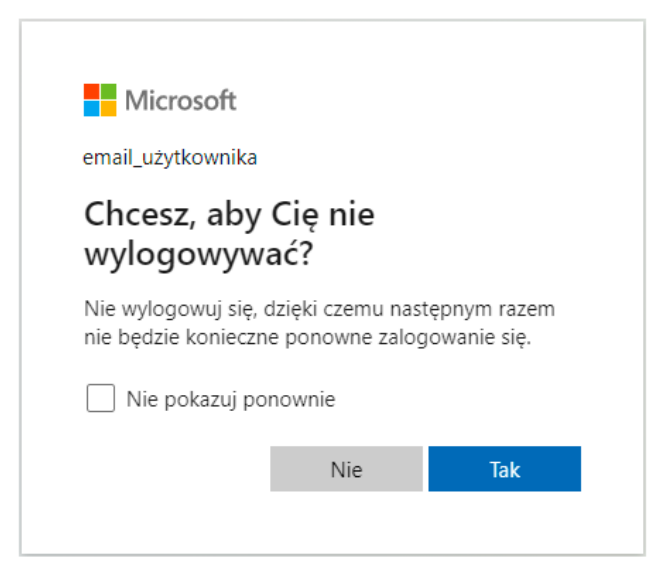

Po odpowiedzi na pytanie, system wyświetli stronę z możliwością zmian konfiguracji naszego konta, co oznaczać będzie, że konto zostało prawidłowo utworzone.

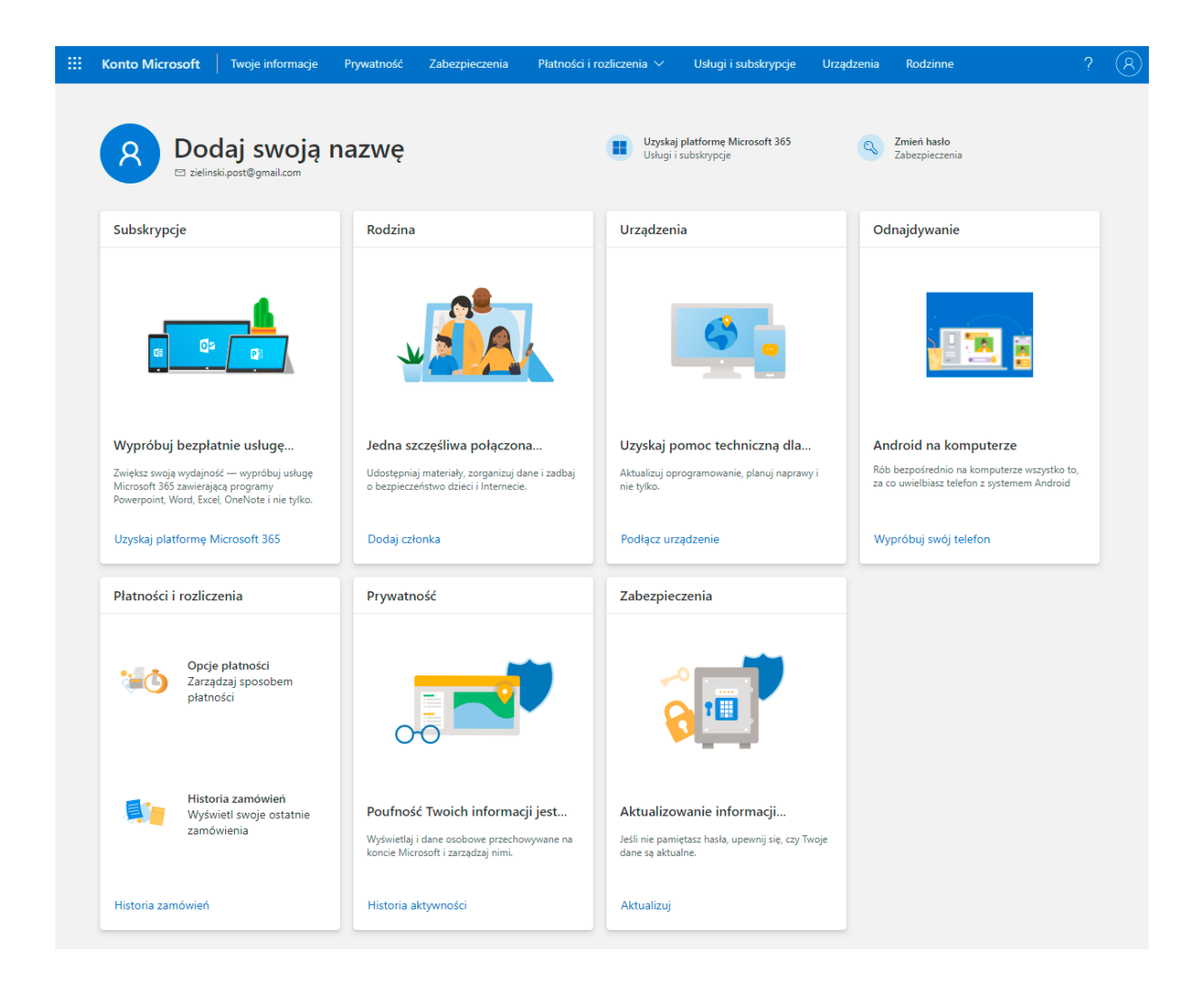

W tym miejscu proces tworzenia konto został zakończony. Strona <u>https://account.microsoft.com</u> umożliwia nam zmiany ustawień konta Microsoft. Możemy teraz zamknąć wyświetloną stronę i zacząć proces pobierania i instalacji programu Teams.